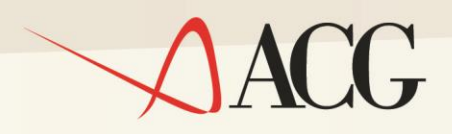

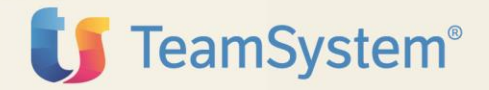

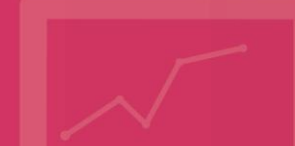

Guida Installazione

# ACGE-B12 ACG Enterprise Ritenuta d'acconto

Guida Installazione

## ACGE-B12 ACG Enterprise Ritenuta d'acconto

Seconda Edizione (Agosto 2015)

© Copyright ACG S.r.l. 2015. Tutti i diritti riservati

**Nota:** Prima di utilizzare questo prodotto e le relative informazioni, consultare la sezione "Note e Trademarks" a pagina 4.

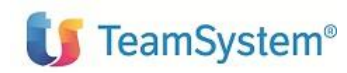

Guida d'installazione

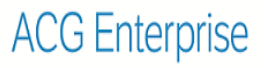

## Indice

| Indic | e3                                                           |
|-------|--------------------------------------------------------------|
| Note  | e Trademarks4                                                |
| 1.    | Introduzione7                                                |
| 2.    | Installazione8                                               |
| 2.1   | Prerequisiti di software8                                    |
| 2.2   | Installazione parte iSeries8                                 |
| 2     | 2.2.1 Introduzione                                           |
| 2     | 2.2.2. Dettaglio della procedura di installazione9           |
| 2     | 2.2.3. Ambienti multipli12                                   |
| 2.3   | Installazione parte web12                                    |
| 2.4   | Aggiornamento web application acgenthelp13                   |
| 3.    | Setup14                                                      |
| 3.1   | Introduzione14                                               |
| 3.2   | Setup sul Sistema Informativo ACGGAA14                       |
| 3.3   | Setup sui sistemi informativi applicativi14                  |
| 4.    | Avviamento15                                                 |
| 4.1   | Impostazione codice di autorizzazione all'uso del prodotto15 |
| 4.2   | Rigenerazione albero dei menu15                              |
| 4.3   | Visualizzazione menu Ritenuta in Polyedro15                  |

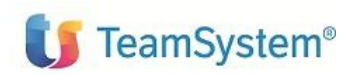

A

## Note e Trademarks

#### © Copyright ACG S.r.I. 2015. Tutti i diritti riservati.

ACG e ACG Enteprise sono marchi di ACG S.r.I., con socio unico e soggetta all'attività di direzione e coordinamento di TeamSystem S.p.A., sede legale in in via Yuri Gagarin, 205 – 61122 Pesaro (PU), Cap. Soc. € 100.000 i.v., codice fiscale e iscrizione al Registro delle Imprese di Milano n. 08419500965 (di seguito "ACG") - Tutti i diritti riservati.

I marchi e loghi riportati nel presente documento diversi da ACG e ACG Enteprise (ivi inclusi, a mero titolo esemplificativo e non esaustivo, IBM, il logo IBM, Adobe, il logo Adobe, PostScript, il logo PostScript, Intel, il logo Intel, Intel Inside, il logo Intel Inside, Intel Centrino, il logo Intel Centrino, Celeron, Intel Xeon, Intel SpeedStep, Itanium e Pentium, Linux, Microsoft, Windows, Windows NT e il logo di Windows, UNIX, Java, Novell, il logo Novell, openSUSE e il logo openSUSE, AS/400, BladeCenter, Cognos, DB2, DB2 Universal Database, eServer, i5/OS, iSeries, OpenPower, OS/400, POWER, Power Systems, pSeries, Rational, System i, System i5, System p, System p5, System Storage, System x, WebSphere, etc.) sono di titolarità di soggetti terzi. ACG rispetta i diritti di proprietà intellettuale di terzi.

Tutti i contenuti del presente documento e i diritti ad essi correlati sono riservati. Tali contenuti pertanto possono essere consultati esclusivamente per finalità d'informazione personale, essendo espressamente vietato ogni diverso utilizzo senza il preventivo consenso scritto di ACG.

Sebbene sia stata usata ogni ragionevole cura nel raccogliere e presentare le informazioni contenute nel presente documento, nessuna garanzia è prestata in ordine alla loro esattezza, completezza, utilità, né ai loro possibili impieghi da parte degli utenti; è pertanto esclusa ogni responsabilità di ACG per errori, inesattezze od omissioni relative a dette informazioni. I contenuti del presente documento sono soggetti a continuo aggiornamento e sono da ritenersi puramente indicativi e suscettibili di eventuali errori e/o imprecisioni.

ACG può introdurre miglioramenti e/o variazioni ai prodotti e/o programmi descritti nel presente documento in qualsiasi momento e senza preavviso.

Il presente documento può contenere informazioni che riguardano programmi e propositi futuri, che vengono descritti di volta in volta mediante l'utilizzo di termini come "attendersi", "stimare", "prevedere", "prospettare" e "programmare". Tali dichiarazioni per loro natura non comportano alcun impegno a carico di ACG, che pertanto non assume in relazione ad essi alcuna responsabilità di realizzazione.

Qualunque riferimento a siti web diversi da www.acginfo.it è fornito a solo titolo esemplificativo e non costituisce invito all'utilizzo e/o navigazione. I contenuti dei siti web referenziati non sono parte dei prodotti ACG e il loro eventuale utilizzo da parte dell'utente è effettuato a suo esclusivo rischio. Le informazioni relative a prodotti non ACG contenute nel presente documento sono fornite dai rispettivi fornitori, dagli annunci pubblicitari e da informazioni liberamente disponibili. ACG non ha collaudato tali prodotti e non può confermarne l'accuratezza delle prestazioni, la compatibilità con i prodotti ACG o qualunque altra caratteristica. Qualunque richiesta sulle caratteristiche operative dei prodotti non ACG deve essere rivolta direttamente ai rispettivi fornitori.

Fatti salvi i danni causati da dolo o colpa grave, ACG non assume nessuna responsabilità circa i contenuti del presente documento. In particolare, tali contenuti non rappresentano una promessa o garanzia rela-

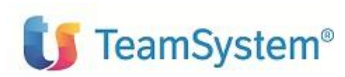

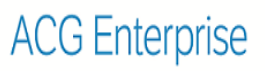

tiva all'idoneità a determinati scopi dei prodotti ACG oppure alla non violazione, da parte dei prodotti ACG stessi, di leggi di qualsivoglia natura.

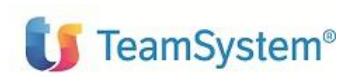

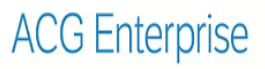

## Elenco degli aggiornamenti

| Data       | ld ptf | Descrizione                            |
|------------|--------|----------------------------------------|
| 13/08/2015 |        | Modifiche alla formattazione del testo |

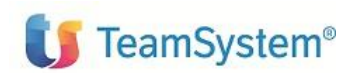

Guida d'installazione

## 1. Introduzione

Lo scopo di questa guida è descrivere i passi di installazione del prodotto ACG Enterprise Ritenuta d'Acconto versione 1 Rilascio 0.

Per attivare le funzionalità del prodotto sono richieste le seguenti operazioni:

- Installazione della parte iSeries e aggiornamento della Web Application **acgent**, come descritto nel capitolo 2
- Aggiornamento della base dati ACG, come descritto nel capitolo 3
- Avviamento dell'applicazione, come descritto nel capitolo 4

L'installazione del prodotto richiede preliminarmente il completamento dei passi di installazione del prodotto **ACGE-X99 ACG Enterprise Hub V1R1M0**.

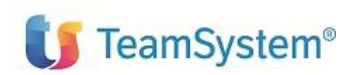

Guida d'installazione

## 2. Installazione

Questo capitolo descrive dettagliatamente i passi di installazione e attivazione del prodotto ACG Enterprise Ritenuta d'Acconto.

Nella fase di installazione del programma si presume che chi esegue le operazioni sia a conoscenza di:

- tecniche elementari di gestione del sistema
- terminologia caratteristica del sistema
- utilizzo dei terminali e dei supporti esterni presenti
- parole d'ordine di accesso relative ai profili previsti
- comandi necessari ad effettuare le verifiche richieste

### 2.1 Prerequisiti di software

Il prodotto ACG Enterprise Ritenuta d'Acconto ha i seguenti prerequisiti software:

- ACGE-X99 ACG Enterprise Hub
- 5733-B72 ACG Archivi di Base 3.8.0, prerequisito minimo GBP80334..
- 5733-B03 ACG Contabilità Aziendale 3.8.0, prerequisito minimo CA380058.
- 5733-B03 ACG Ritenuta D'acconto, prerequisito minimo RA380011

### 2.2 Installazione parte iSeries

## 2.2.1 Introduzione

Si raccomanda di leggere attentamente le istruzioni per l'installazione, prima di procedere.

La procedura di installazione del prodotto garantisce all'utente \*PUBLIC l'autorizzazione \*USE sui comandi RSTOBJ, RSTLIB, RSTLICPGM. Se non si desidera mantenere tali autorizzazioni, al termine dell'installazione esse possono essere rimodificate eseguendo i seguenti passi:

- 1. Aprire una sessione di lavoro come Utente: QSECOFR
- **2.** Modificare l'autorizzazione \*PUBLIC tramite i comandi:

EDTOBJAUT OBJ(RSTOBJ) OBJTYPE(\*CMD) EDTOBJAUT OBJ(RSTLIB) OBJTYPE(\*CMD)

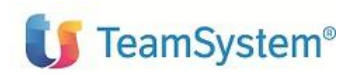

EDTOBJAUT OBJ(RSTLICPGM) OBJTYPE(\*CMD) EDTOBJAUT OBJ(RST) OBJTPE(\*CMD)

inserendo il tipo desiderato come autorizzazione per l'utente \*PUBLIC

- 3. Eseguire il comando CHGUSRPRF USRPRF(INSTALLA) SPCAUT(\*ALLOBJ)
- 4. Chiudere la sessione.

## 2.2.2. Dettaglio della procedura di installazione

#### 1. Verifiche iniziali

- Aprire una sessione di lavoro come Utente: QSECOFR.
- Verificare il contenuto della variabile di sistema QALWOBJRST eseguendo il comando: DSPSYSVAL SYSVAL (QALWOBJRST)
- Se il valore della variabile di sistema è \*ALL, chiudere la sessione e proseguire con il passo successivo.
- Se il valore della variabile di sistema non è \*ALL, eseguire il comando: CHGSYSVAL SYSVAL (QALWOBJRST) VALUE (\*ALL)
- Eseguire il comando ENDJOB JOB (KUSRGAA) OPTION (\*IMMED) nel caso l'installazione sia ad utenti.
- Chiudere la sessione.

Nota: Se non si desidera mantenere il valore \*ALL per la variabile di sistema QALWOBJRST, al termine della installazione si deve eseguire il comando

CHGSYSVAL SYSVAL (QALWOBJRST) VALUE (xxx)

inserendo il valore desiderato.

## 2. Operazioni preliminari

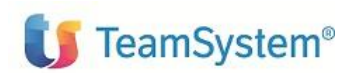

- Aprire una sessione di lavoro come Utente INSTALLA e parola d'ordine INSTALLA. Compare a terminale il pannello "Installazione prodotti".
- Montare il supporto su cui si è salvata l'immagine del prodotto 5733-B12 V3R8M0.

#### 3. Installazione programmi eseguibili

- Sul pannello "Installazione prodotti" immettere la scelta 1 in corrispondenza di "Attività di installazione di un prodotto", specificare l'unità di lettura su cui è montato il supporto e premere Invio. Compare a terminale il pannello "Guida Installazione prodotti".
- Sul pannello "Guida Installazione prodotti" immettere la scelta 1 in corrispondenza di "ACG Ritenuta d'Acconto" e premere Invio; le operazioni successive saranno indicate a terminale.
- Il mancato soddisfacimento dei prerequisiti Software viene evidenziato a terminale da appositi messaggi che non permettono la prosecuzione delle attività di installazione.
- I programmi eseguibili vengono installati nella libreria standard ACG\_OBJV3.Alla fine della installazione dei programmi eseguibili viene emesso automaticamente il pannello relativo al Codice di Autorizzazione all'uso, le cui modalità di immissione sono di seguito descritte.

### 4. Immissione del Codice di Autorizzazione all'uso

Il corretto funzionamento di tutte le funzioni del programma è sottoposto alla verifica dei seguenti dati:

- Il Codice di Autorizzazione all'uso di quindici caratteri alfanumerici
- L'Anno di Validità
- Il Numero Utenti (nel caso sia stata acquistata una licenza ad utenti)

che devono essere immessi o contestualmente all' installazione del programma ACG Ritenuta d'Acconto o in una fase successiva.

Se tali dati sono noti al momento in cui si sta effettuando l'installazione: premere Invio.

Sul successivo pannello immettere i dati forniti da ACG; ripetere una seconda volta, per verifica, l'immissione degli stessi

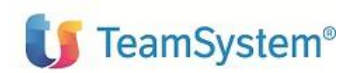

Se invece i dati non sono noti al momento dell'installazione occorre uscire, dal pannello di richiesta del Codice di Autorizzazione all'uso emesso automaticamente, con il tasto funzionale F3.

Sarà possibile immettere i codici in un secondo momento tramite il comando:

ACGGAA/KPWACQ CDPRO(`5733-B12')

che ripresenterà il pannello Codice di Autorizzazione all'uso sopra descritto.

Nota: Se il Codice di Autorizzazione all'uso, Anno di Validità o il numero di utenti autorizzati non sono stati immessi correttamente il prodotto non è utilizzabile.

#### 5. Installazione archivi

Sul pannello "Guida Installazione prodotti" immettere la scelta **2** in corrispondenza di "ACG Ritenuta d'Acconto" e premere Invio; le operazioni successive saranno indicate a terminale.

#### 6. Installazione programmi sorgenti

Questo passo non è necessario per il funzionamento del programma, in quanto i sorgenti (forma simbolica degli eseguibili) vengono distribuiti per consentire eventuali personalizzazioni.

Sul pannello "Guida Installazione prodotti" immettere la scelta 5 in corrispondenza di "ACG Ritenuta d'Acconto" e premere Invio; le operazioni successive saranno indicate a terminale. I programmi sorgenti vengono installati nella libreria standard ACGSRA3.

Da questo momento non è più necessario avere in linea il supporto magnetico.

#### 7. Operazioni di chiusura

Sul pannello "Guida Installazione prodotti" terminare con F3

Al termine della sessione viene prodotta la stampa del *Log* delle operazioni eseguite nella coda *QEZJOBLOG*. Per verificare se inavvertitamente non siano stati notati a terminale eventuali mes-

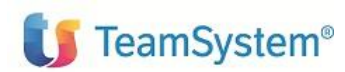

saggi di anomalie, si consiglia di visualizzarla, da una qualsiasi sessione di lavoro (es. Utente *QPGMR*), con il comando: *WRKSPLF* installa.

## 2.2.3. Ambienti multipli

Il programma ACG Ritenuta d'Acconto consente di gestire più aziende diverse.

A tale scopo il passo precedentemente descritto di Installazione archivi va ripetuto per ogni nuova azienda che si intende gestire, immettendo sul pannello "Guida Installazione prodotti" la scelta 2 in corrispondenza del programma ACG Ritenuta d'Acconto e cambiando, nel pannello successivo, il nome della libreria azienda che è proposto, e se necessario, anche i nomi della libreria comune e di gruppo.

E' in definitiva l'utilizzatore che in funzione delle proprie esigenze deve realizzare una struttura multiaziendale, che si compone di:

- una libreria di raggruppamento;
- tante librerie aziendali quante sono le aziende che compongono la struttura;
- un numero di librerie comuni che può variare da una (se tutte le aziende della struttura condidividono i dati anagrafici e tabellari) a tante quante sono le aziende (se nessuna azienda condivide dati anagrafici e tabellari), ad un numero intermedio se i dati sono condivisi a gruppi di aziende.

Le funzioni multiaziendali del programma ACG Ritenuta d'Acconto possono operare con una struttura multiazendale che contiene fino ad un massimo di 32 librerie comuni e 99 librerie aziendali.

Si noti infine che sullo stesso sistema possono essere gestite più di una struttura multiaziendale, ciascuna totalmente indipendente dalle altre, in quanto caratterizzata da librerie dati totalmente indipendenti.

Aziende che appartengono a strutture multiaziendali diverse non possono condividere dati e non possono essere elaborate contemporaneamente dalle funzioni del programma ACG Ritenuta d'Acconto.

### 2.3 Installazione parte web

L' installazione della parte web prevede l'aggiornamento della web application acgent applicando le modifiche contenute nel file **RAE110.zip**.

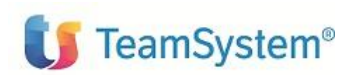

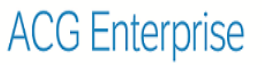

Utilizzare la modalità di aggiornamento di una applicazione web dalla console di IBM WebSphere Application Server, selezionando l'opzione di aggiornamento multiplo dell'applicazione ("Sostituire, aggiungere o cancellare più file").

## 2.4 Aggiornamento web application acgenthelp

L'aggiornamento della web application *acgenthelp*, contenente gli help dei prodotti ACG Enterprise, consiste nell'applicare il contenuto del file **RAE110\_HelpIT.zip** (del file **RAE110\_HelpEN.zip**, se interessati all'installazione dell'help in lingua inglese).

L'installazione dei file .zip sopra menzionati può essere realizzata eseguendo sulla web application acgenthelp l'operazione di aggiornamento con le stesse modalità descritte nel paragrafo precedente.

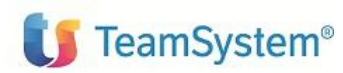

Guida d'installazione

## 3. Setup

### 3.1 Introduzione

La procedura di setup dei dati crea e popola, laddove previsto, le tabelle SQL di prodotto nella libreria ACGGAA del Modulo Base ACG e nelle librerie cosiddette "di gruppo", "comune" ed "aziendale" dei Sistemi Informativi sui quali si intendono attivare le funzionalità di ACG Enterprise Ritenuta.

Per la modalità di esecuzione del setup, fare riferimento alla guida di installazione di ACG Enterprise Hub.

## 3.2 Setup sul Sistema Informativo ACGGAA

La procedura di setup del sistema informativo ACGGAA deve essere eseguita solo una volta per tutti i Sistemi Informativi applicativi.

Per effettuare la procedura di setup è necessario indicare i seguenti valori:

- Acronimo: **RAE**
- Versione: V1R1M0
- PTF: lasciare vuoto
- Sistema informativo: ACGGAA

## 3.3 Setup sui sistemi informativi applicativi

Per ogni sistema informativo applicativo, effettuare il setup specificando i seguenti valori:

- Acronimo: RAE
- Versione: V1R1M0
- PTF: lasciare vuoto
- Sistema informativo: selezionare il Sistema Informativo dall'apposita combo-box.

# Terminata l'operazione di setup su tutti i sistemi informativi, occorre arrestare e riavviare l'applicazione web acgent.

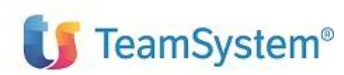

## 4. Avviamento

## 4.1 Impostazione codice di autorizzazione all'uso del prodotto

L'attivazione del prodotto ACG Enterprise Ritenuta D'acconto richiede l'immissione da parte dell'amministratore del sistema del codice di autorizzazione all'uso.

Si rimanda al paragrafo **Impostazione codice di autorizzazione all'uso di un prodotto ACG Enterprise** di ACGE-X99 ACG Enterprise - Guida installazione V1R1M0 per i dettagli operativi.

### 4.2 Rigenerazione albero dei menu

L'operazione di setup della base dati aggiunge una serie di operazioni e di menu, per cui si rende necessario, per ciascun utente, rigenerare il menu ad albero lanciando l'operazione "Ricarica albero dei menu" accedendo l'applicazione, al di fuori del contesto Polyedro, all'url

http://ip\_server:porta\_server/acgent/

Attendere la visualizzazione del messaggio di completamento dell'operazione, quindi premere il pulsante OK per ricaricare il desktop.

## 4.3 Visualizzazione menu Ritenuta in Polyedro

La visualizzazione del menu Ritenuta D'acconto in Polyedro richiede l'export del menu come descritto nella guida di installazione di ACG Enterprise Hub.

## Fine Documento